【1.選擇水利資訊系統業務版(測試機)】

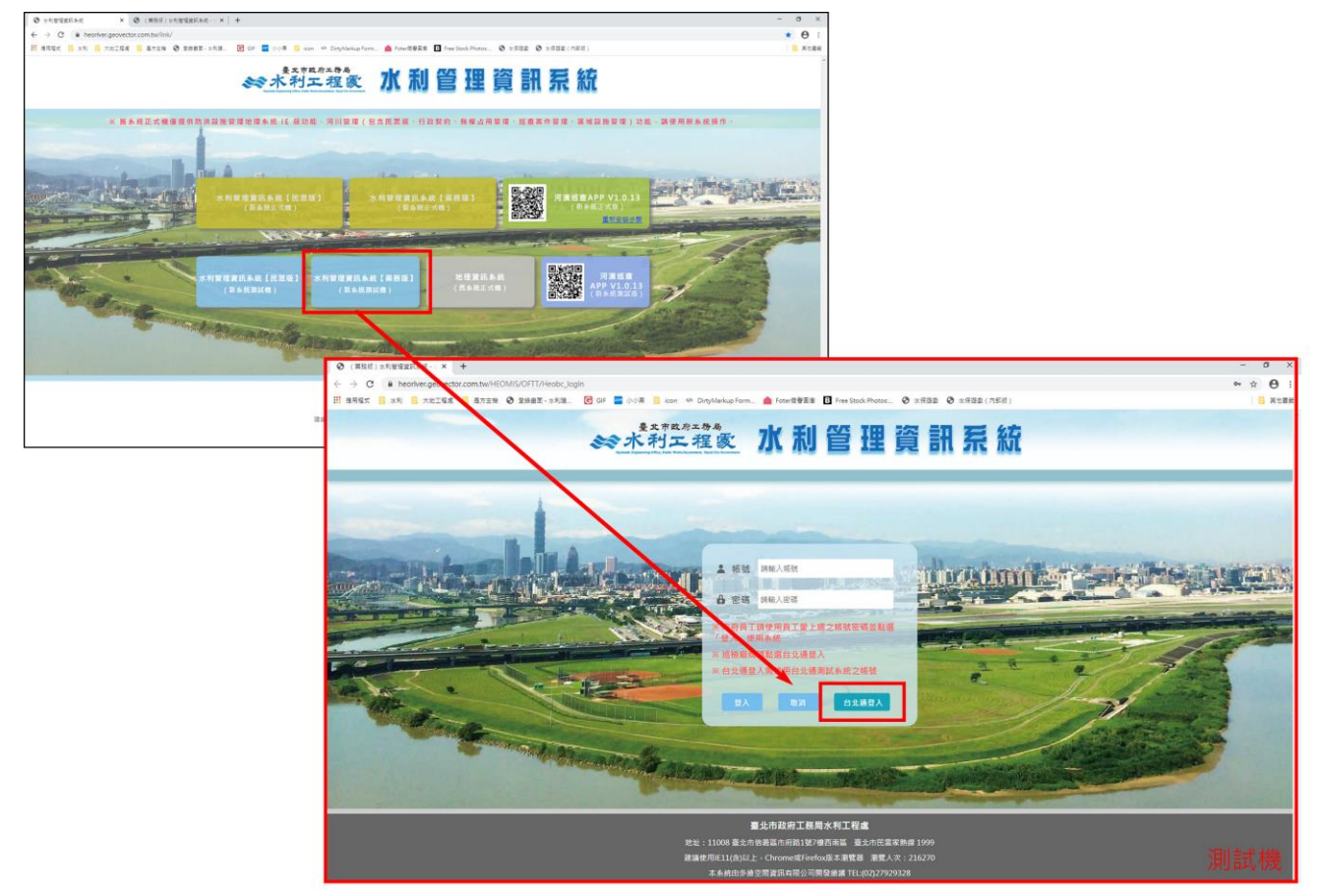

【2.點選台北通登入】注意!!測試機要用測試版申請及登入測試帳號(用網址區分)

台北通測試機網址為:https://demoljrsys.com.tw/tpcd/login/oauth

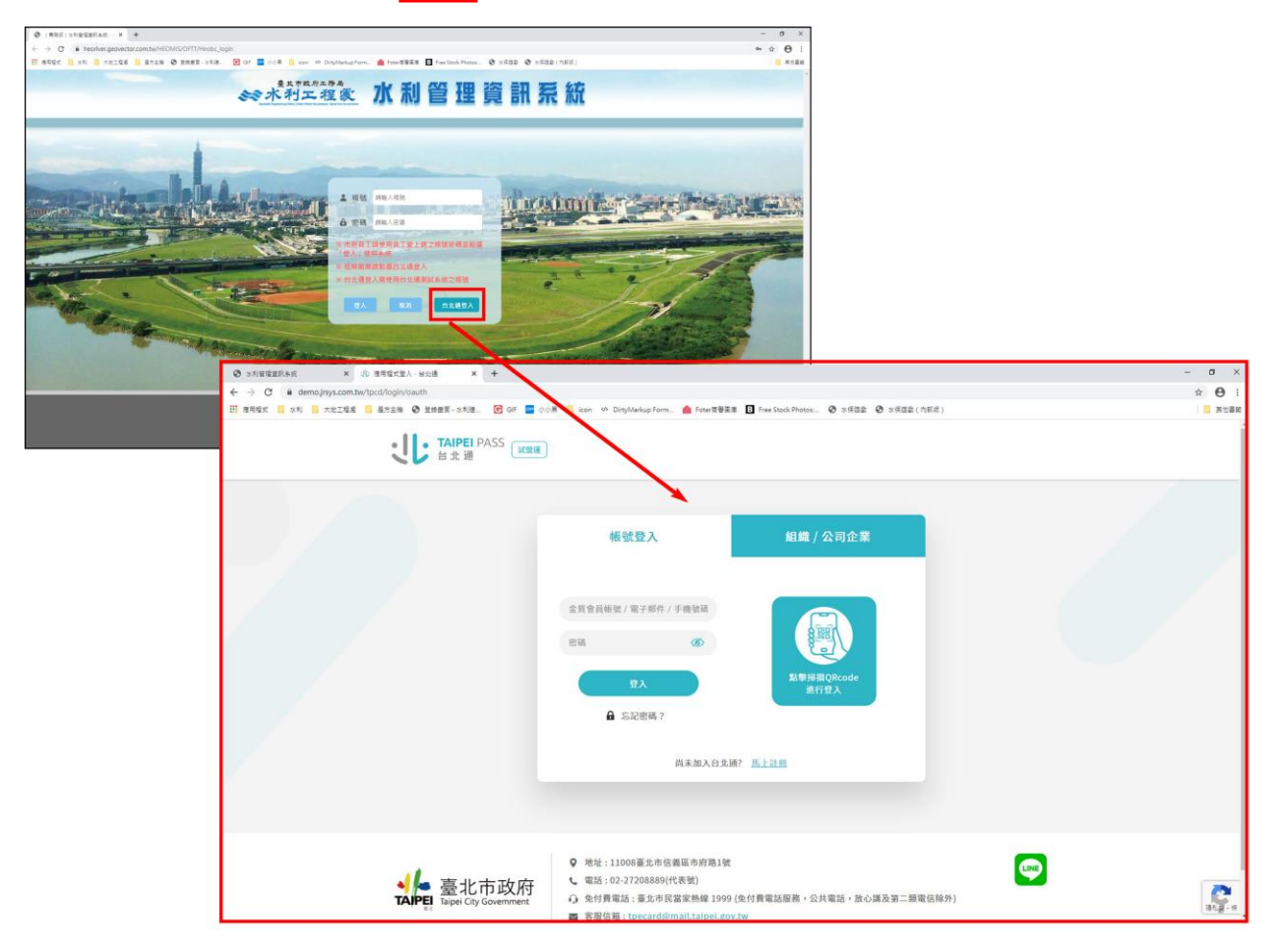

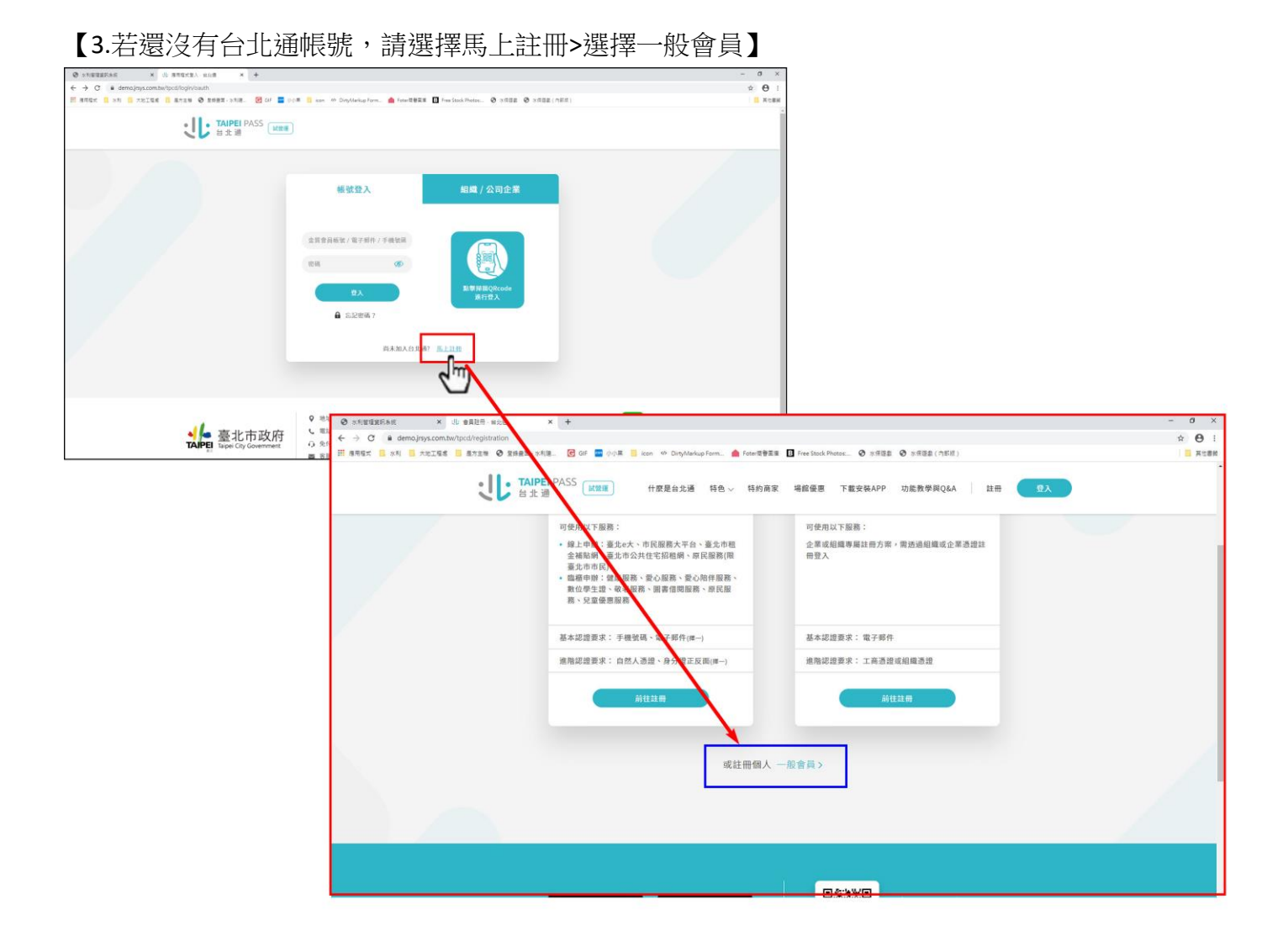

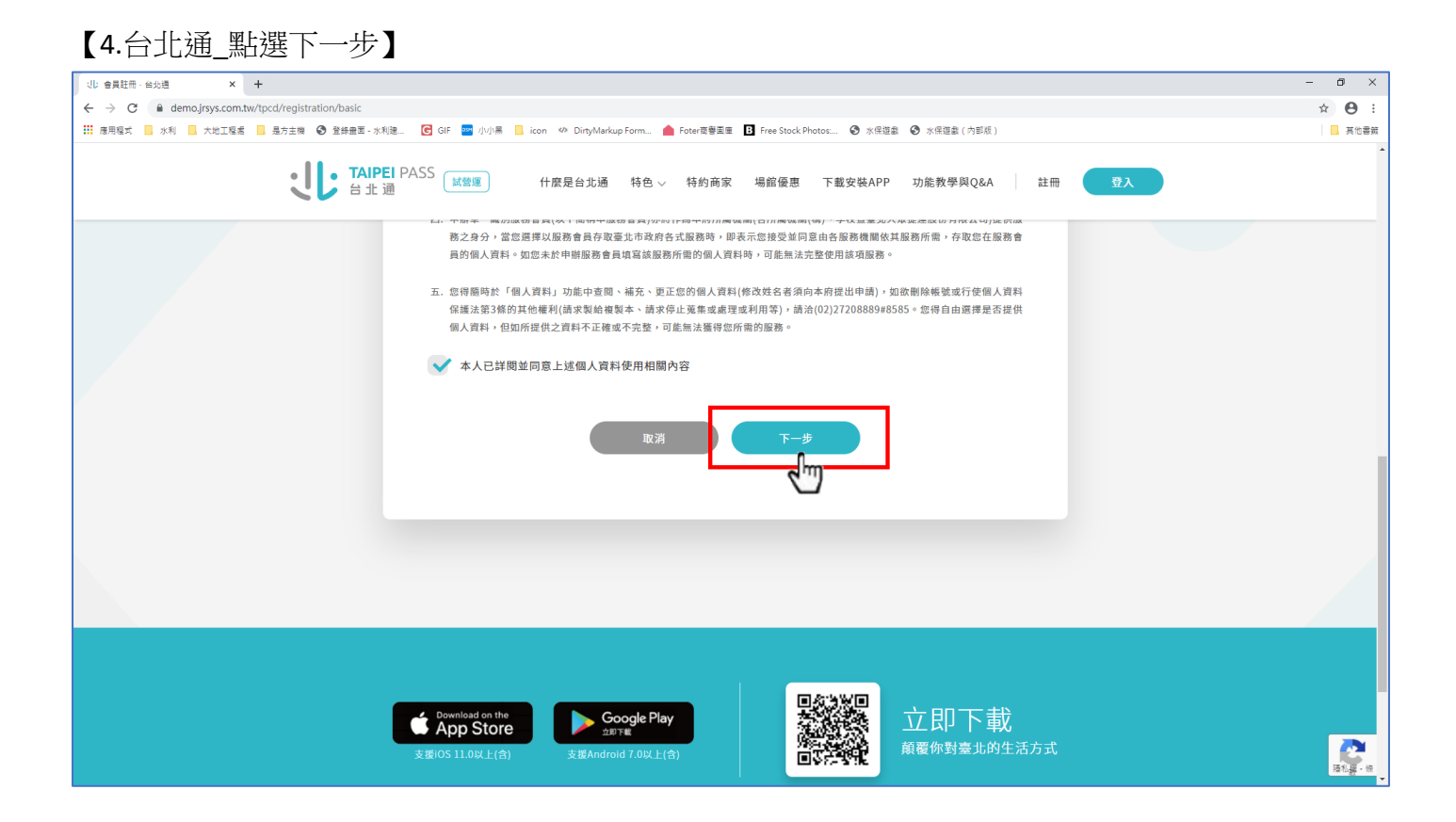

# 【5.台北通\_帳號設定】

| - · · · · · · · · · · · · · · · · · · ·                                                                                   | ×    |
|----------------------------------------------------------------------------------------------------|------|
| 🗧 Se demojrys.com.tw/tpc//registration/basic/629f531e-bb16-4aa9-90c0-71af931a57ad                                         | Э :  |
| 計 復見見式 📒 水利 📕 大批工程業 📑 是方主機 🥝 登録最高 - 水和速. 💽 GF 🚍 小川県 📙 icon 🆘 DuryMarkup Form 🌰 Foter復誉英重 🗓 Free Stock Photos 🚱 水保證量 (内部紙) | そ他書籤 |
| <b>レレ TAIPEI</b> PASS<br>ば酸塩<br>台北通                                                                                       | Î    |
| ↑ 首頁 > 註冊 > 一般會員                                                                                                    |      |
| STEP 1     STEP 2     STEP 3     STEP 4       個人資料使用聲明     標號設定     填寫個人資料     完成                                         |      |
| 使用電子郵件或手機號碼做為登入帳號                                                                                                    |      |
| 输入電子邮件或手機發碼 09225600256 再交取得防进品(108)                                                                                      |      |
| 輸入驗證碼 579665                                                                                                    |      |
| 取満下一歩                                                                                                    |      |
|                                                                                                    |      |

### 【6.台北通\_填寫個人資料設定】

| (北) 會員註冊 · 台北通 × +                     |                                   |                    |                                     |              |    | - 0 ×                                 |
|----------------------------------------|-----------------------------------|--------------------|-------------------------------------|--------------|----|---------------------------------------|
| ← → C                                  | ed6-2a25-4e52-b7a7-3e6bb4244356   |                    |                                     |              |    | • 🛧 \varTheta :                       |
| 🏭 應用程式 🧧 水利 🧾 大地工程處 🔜 是方主機 🚱 登錄畫面 - 水利 | 鲁 💽 GIF 📴 小小湯 📙 icon 🆘 DirtyMarku | p Form 💧 Foter商譽園庫 | B Free Stock Photos: ③ 水保道劇         | 水保遊戲(內部版)    |    | . 其他書籤                                |
| ・<br>し<br>・<br>TAIPE<br>台北通            | PASS 试管理 什麼是台北通                   | 特色 > 特約商家          | 場館優惠 下載安裝APP                        | 功能教學與Q&A 註冊  | 登入 |                                       |
| ♠ 貧貢 > 詒                               | 冊 > 一般會員                          |                    |                                     |              |    |                                       |
|                                        | STEP 1<br>個人資料使用聲明                | STEP 2<br>帳號設定     | STEP 3<br>填寫個人資料                    | STEP 4<br>完成 |    |                                       |
|                                        |                                   | 填寫會員資料             | 斗成為會員<br>──                         |              |    |                                       |
|                                        | 你的名字                              |                    | ***                                 |              |    |                                       |
|                                        | 設定密碼                              |                    | Ø                                   |              |    |                                       |
|                                        | 再次輸入                              |                    | Ø                                   |              |    |                                       |
|                                        |                                   | 至少8個字元<br><        | ✓ 至少一個數字<br>字母  ✓ 不可含有空白與特殊字;<br>字母 | τ            |    |                                       |
|                                        |                                   | 取消                 | 下一步<br>人们                           |              |    | · · · · · · · · · · · · · · · · · · · |

## 【7.台北通\_你已完成會員註冊!】

| ↓ は 合員 証冊・ 台北 通 × +                             |                                     |                              |                             |              |       | - 0 ×           |
|-------------------------------------------------|-------------------------------------|------------------------------|-----------------------------|--------------|-------|-----------------|
| ← → C                                           | 37227d5-e328-4e8c-8ed6-4612e6695026 |                              | -                           |              |       | ∾ ☆ \varTheta : |
| III 應用程式 KN KN KN KN KN KN KN KN KN KN KN KN KN | 水利建 💽 GIF 🔤 小小黑 📙 icon 🕫            | DirtyMarkup Form 🧰 Foter商譽国庫 | E Free Stock Photos: ③ 水保遊戯 | 水保遊戲(内部版)    |       | 英他書籤            |
|                                                 | PEI PASS 试答理 什麼是<br>上 通             | 台北通 特色 ~ 特約商家                | 場館優惠 下載安裝APP                | 功能教學與Q&A 討   | 主冊 登入 |                 |
| ↑首页                                             | > 註冊 > 一般會員                         |                              |                             |              |       |                 |
|                                                 | STEP 1<br>個人資料使用聲明                  | STEP 2<br>帳號設定               | STEP 3<br>填寫個人資料            | STEP 4<br>完成 |       |                 |
|                                                 |                                     |                              |                             |              |       |                 |
|                                                 |                                     | 你已完成會                        | 會員註冊!                       |              |       |                 |
|                                                 |                                     | 由此登入行                        | ≩員中心<br>貢 >                 |              |       |                 |
|                                                 |                                     |                              |                             |              |       |                 |
|                                                 |                                     |                              |                             |              |       |                 |
|                                                 |                                     |                              |                             |              |       |                 |
|                                                 |                                     |                              |                             |              |       | <b>2</b>        |

### 【8.完成註冊後請回到水利管理資訊系統登入頁,按下台北通登入】

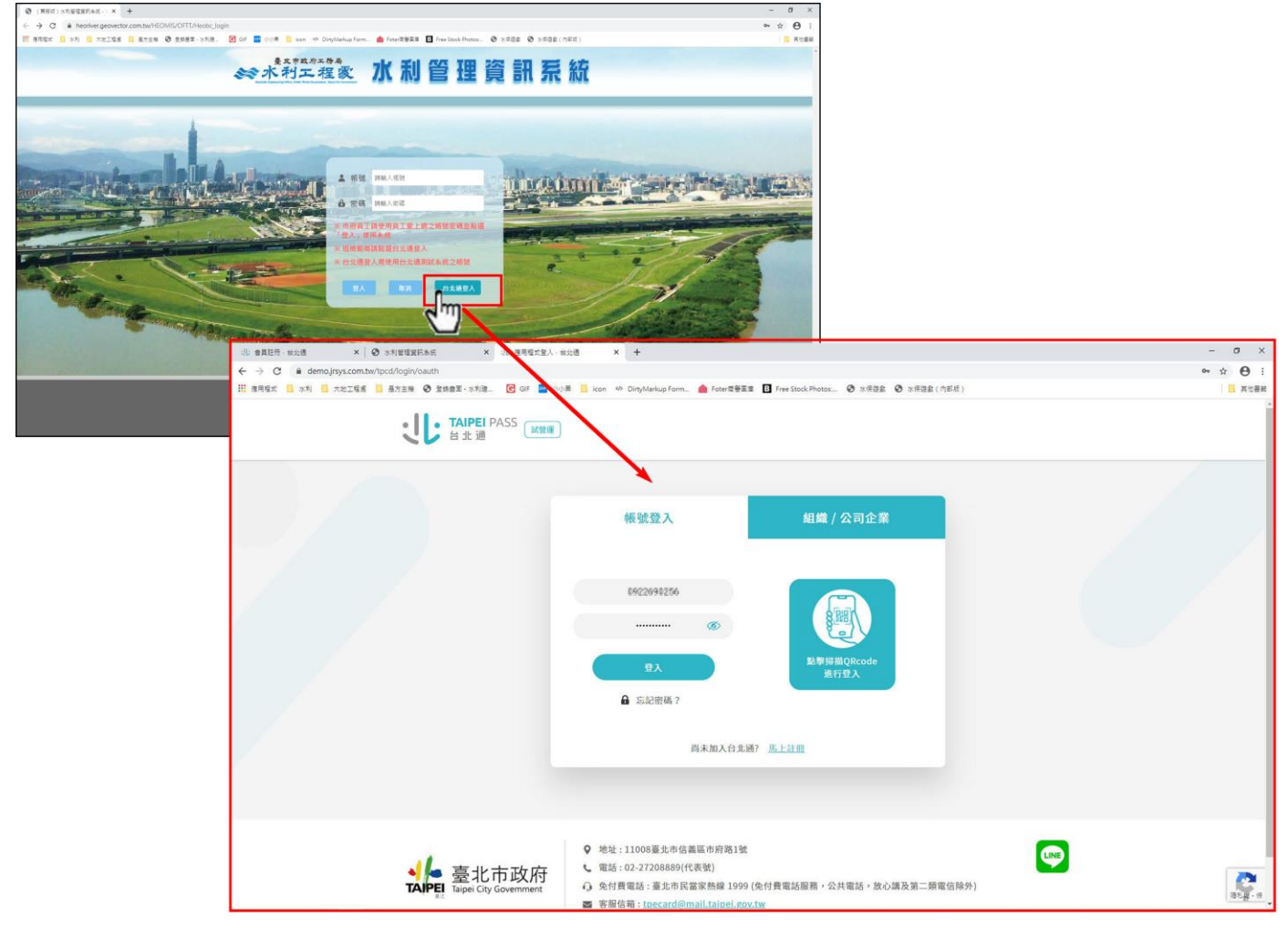

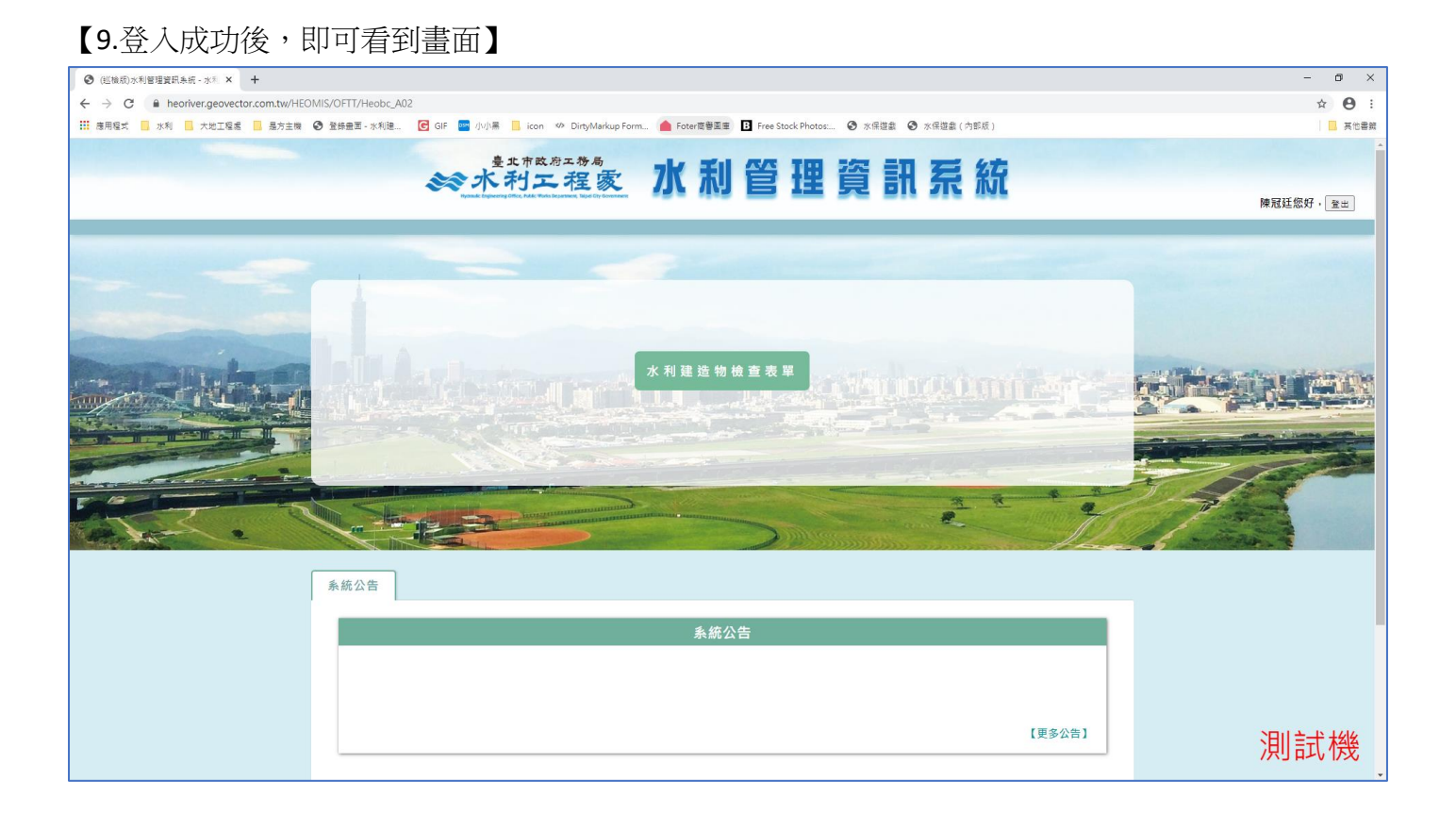

### 【若登入台北通後,出現此畫面,請洽公會管理人員或水利處,謝謝!】

| ◎ (業務成)水和管理設長条板2 × +                                                                                                    | - a ×         |
|----------------------------------------------------------------------------------------------------|---------------|
| A      A      A      A      A      A      A      A      A      A      A     A | ☆ \varTheta : |
| ## 意思模式      ## 意思模式      ## 本規模式      ## 本規模式      ## 本規模式      ## 本規模式      ## 本規模式      ## *# ## ## ## ## ## ## ##########                                                                                                    | . 其他書籤        |
| 38                                                                                                    |               |
|                                                                                                    |               |
|                                                                                                    |               |
|                                                                                                    |               |
|                                                                                                    |               |
|                                                                                                    |               |
|                                                                                                    |               |
|                                                                                                    |               |
|                                                                                                    |               |
|                                                                                                    |               |
|                                                                                                    |               |
|                                                                                                    |               |
|                                                                                                    |               |
|                                                                                                    |               |
|                                                                                                    |               |
|                                                                                                    |               |
|                                                                                                    |               |
|                                                                                                    |               |